# 3 ÉTAPES FACILES POUR PARTICIPER

Ce guide a été rédigé par Petits entrepreneurs en janvier 2025.

# ENTREPRENEURS 3 ÉTAPES FACI

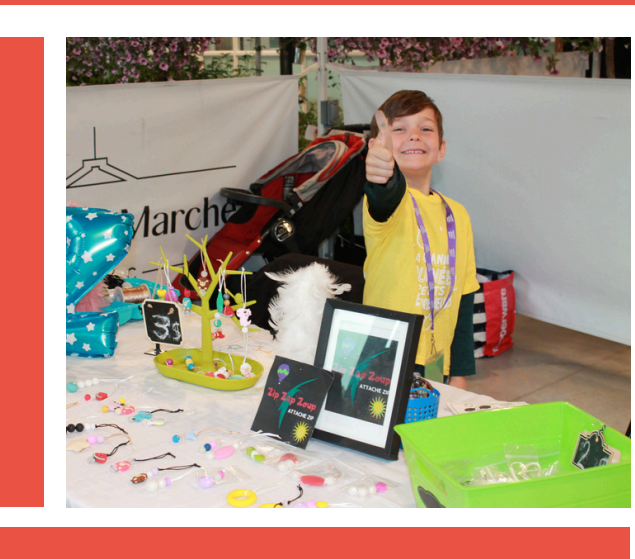

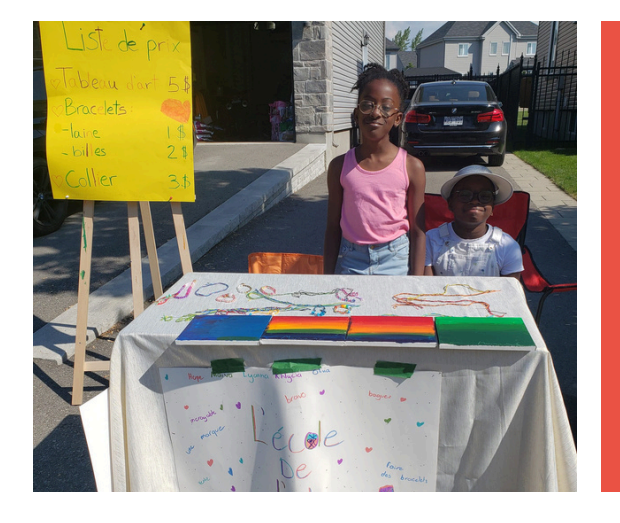

A GRANDE

## LA GRANDE JOURNÉE DES PETITS ENTREPRENEURS

Seulement 3 étapes faciles pour participer à La grande journée des petits entrepreneurs

> Vous avez envie de participer à La grande journée des petits entrepreneurs, mais vous ne savez pas par où commencer?

#### Ce guide a été conçu pour vous!

Lorsque vous aurez complété les 3 étapes, il ne vous restera qu'à finaliser votre projet d'entreprise! Table des matières

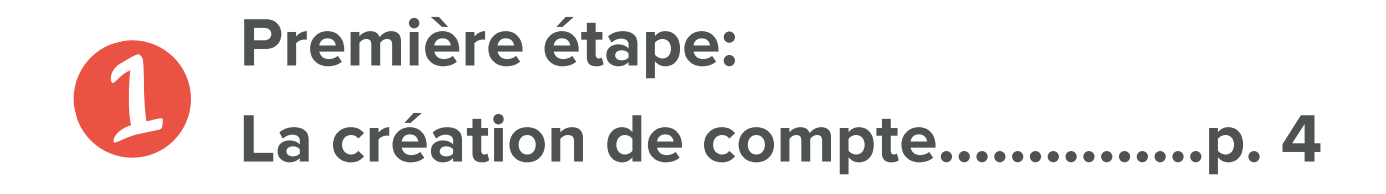

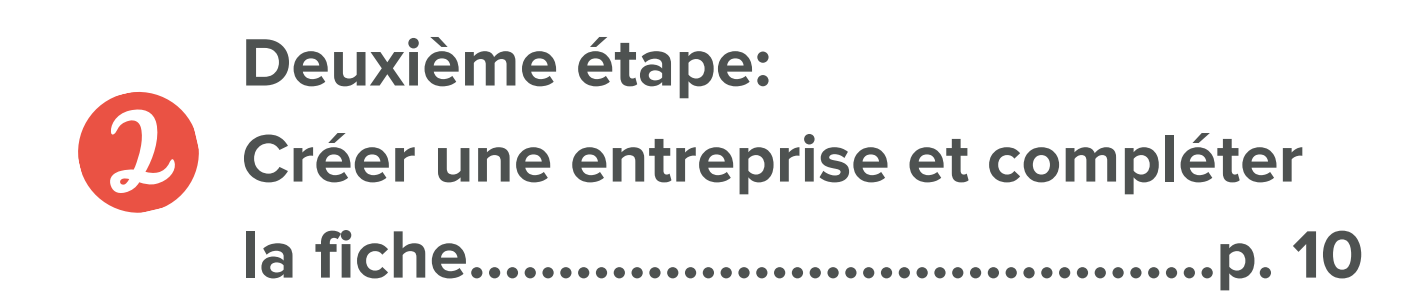

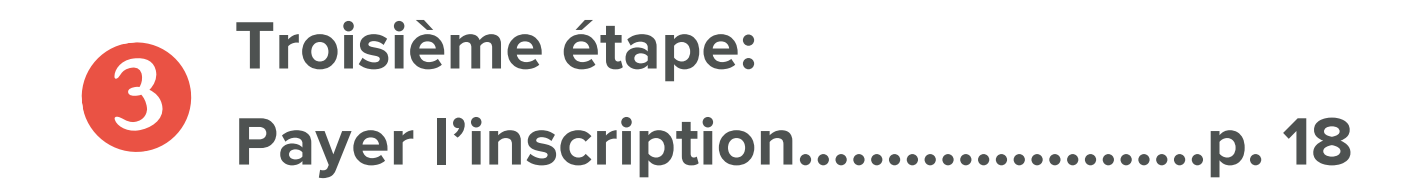

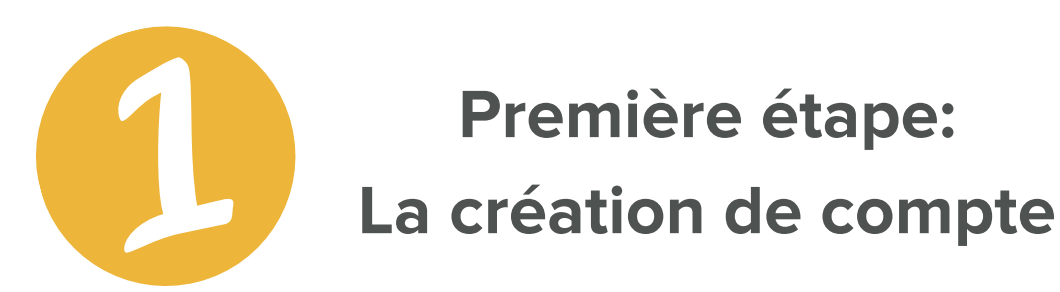

Si vous avez déjà créé votre compte, vous n'avez qu'à vous connecter et vous pouvez passer à la page 9.

Nous avons un nouveau site web qui a été mis en ligne au printemps 2020. Si vous ne l'avez jamais utilisé, il peut être bien de prendre connaissance des prochaines pages.

Si vous êtes également un organisateur ou une organisatrice de Marché, vous avez déjà créé votre compte, vous pouvez vous rendre à la page 9. Créer votre compte

Pour créer votre compte, il suffit de cliquer sur le petit personnage en haut à droite.

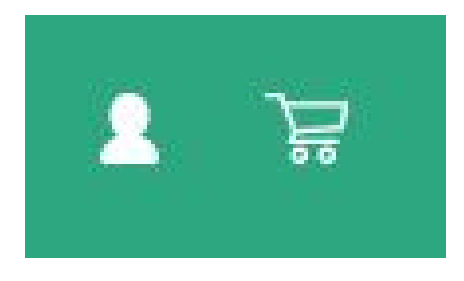

Ce bouton n'est pas disponible en tout temps sur le site. Nous le réactivons seulement vers la mi-février.

# Créer votre compte (suite)

Vous aurez alors quelques champs à compléter : votre nom, courriel, numéro de téléphone et mot de passe.

### Créer un compte

| Nom |  |  |  |
|-----|--|--|--|
|     |  |  |  |
|     |  |  |  |

Assurez-vous d'utiliser une adresse courriel que vous utilisez régulièrement, car elle nous servira également à communiquer avec vous.

# Créer votre compte (suite)

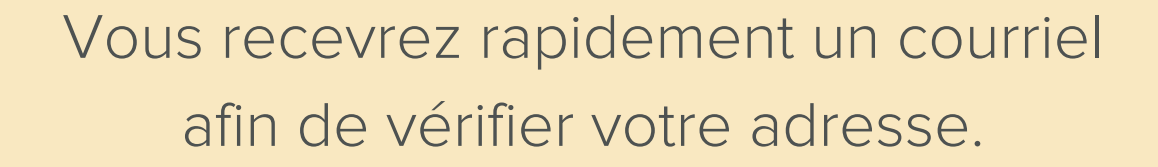

Vous devez confirmer votre courriel pour activer votre compte.

Merci!

Confirmer mon courriel

Prenez soin de vérifier vos courriers indésirables, de même que la boite "Promotions" si vous êtes avec Gmail.

### Créer votre compte (suite)

Si vous ne recevez pas de courriel de confirmation, même dans vos indésirables, vous avez 2 options:

La première: Ajoutez l'adresse "donotreply@petitsentrepreneurs.ca" dans les adresses autorisées de votre messagerie.

La deuxième: Vous créez un compte avec un autre système de messagerie. Les adresses gratuites telles que hotmail, yahoo, outlook ou msn bloquent souvent nos messages.

#### Accéder au Tableau de bord

Une fois votre adresse vérifiée, vous serez invité à vous connecter, ce qui vous donnera accès au Tableau de bord.

Tableau de bord

Participer

Organiser

L'onglet qui vous intéresse est celui à gauche: "Participer"

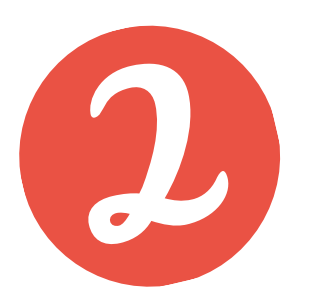

Deuxième étape: Créer une entreprise et compléter la fiche

Une fois connecté à votre compte, il suffit d'appuyer simplement sur le bouton "Créer une entreprise".

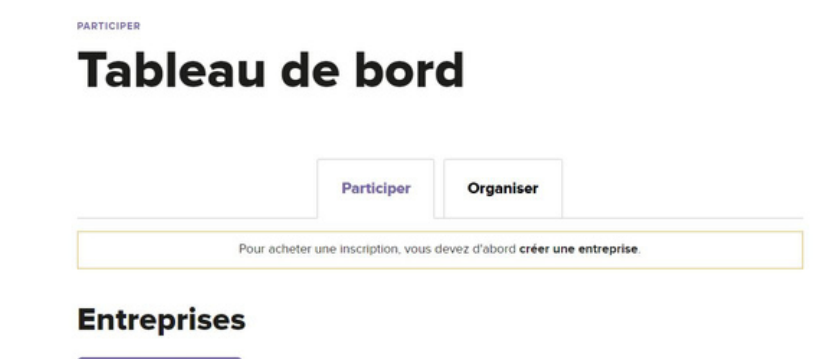

À noter: si vous avez déjà créé une entreprise, vous pouvez la réinscrire sans avoir besoin d'en créer une nouvelle. Rendez-vous à la page 11.

### Créer une entreprise (suite)

Lorsque vous aurez cliqué sur le bouton, on vous demandera le nom de votre petite entreprise et votre région administrative.

#### Ajout d'une entreprise

J

| Nom de la petite e | treprise * |  |
|--------------------|------------|--|
| Région administrat | ve *       |  |
| Choisir votre rég  | on         |  |
| Continuer          | Retour     |  |

Ne vous en faites pas si vous n'êtes pas encore certain, vous pourrez tout modifier une fois l'entreprise inscrite.

# Compléter la fiche de l'entreprise (suite)

Il suffit donc de compléter les informations, que vous pourrez modifier n'importe quand par la suite.

### **Petite entreprise**

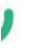

Informations générales

Nom\*

Petite entreprise

Tous les champs obligatoires sont indiqués avec une étoile \*. Vous trouverez quelques conseils pour certains champs dans les pages suivantes.

# Compléter la fiche de l'entreprise (suite)

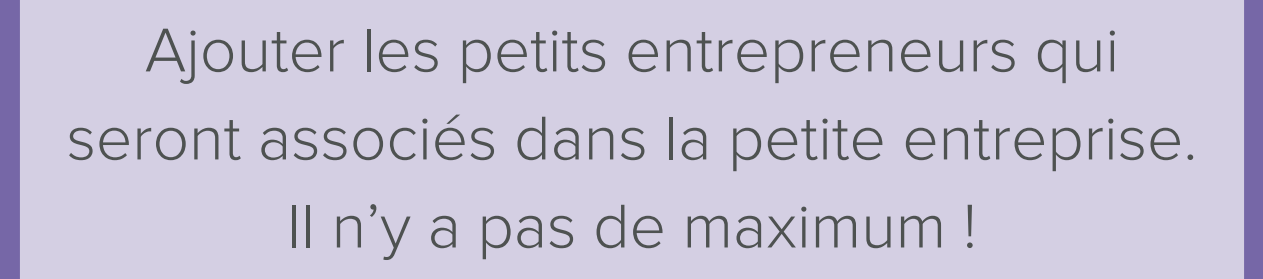

Petits entrepreneurs\*

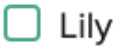

🗌 Maé

🗌 Mathilde

Ajouter un entrepreneur

Si vous avez déjà inscrit des petits entrepreneurs par le passé, ils apparaîtront sous forme de liste à cocher. Si c'est la première fois ou si vous souhaitez ajouter d'autres petits entrepreneurs qui ne sont pas dans la liste, cliquer sur le lien "Ajouter un entrepreneur" et compléter les informations demandées.

### Compléter la fiche de l'entreprise (le lieu - devant une résidence)

Si vous installez le kiosque devant une résidence privée, il suffit de cliquer sur "Inscrire une adresse" et de commencer à la taper dans le champ jusqu'à ce que l'adresse vous soit proposée.

Lieu où l'entreprise sera installée\*

Joindre un Marché de petits entrepreneurs

Inscrire une adresse

Adresse exacte

Localisation de l'entreprise

Adresse masquée

Assurez-vous de bien la sélectionner afin de pouvoir apparaître sur la carte au bon endroit. L'option "Adresse masquée" permet d'apparaître sur la carte sans que l'adresse exacte ne soit indiquée.

## Compléter la fiche de l'entreprise (le lieu - joindre un Marché de petits entrepreneurs)

Si vous souhaitez vous joindre à un Marché de petits entrepreneurs, vous devez d'abord cliquer sur le bouton "Joindre un Marché de petits entrepreneurs".

Lieu où l'entreprise sera installée\*

Joindre un Marché de petits entrepreneurs

Inscrire une adresse

Commencez à taper le nom du Marché de petits entrepreneurs que vous souhaitez joindre dans le champ ci-bas. Si vous ignorez le nom, référez-vous à <u>la carte</u> et faites une recherche par proximité pour découvrir ce qui se trouve près de chez vous!

Marché des petits entrepreneurs\*

Choisir un Marché de petits entrepreneurs

 $\sim$ 

Utilisez la liste déroulante pour trouver le Marché que vous souhaitez joindre, ou commencez à taper le nom dans le champ, afin de filtrer la liste. Si le Marché apparaît en gris, il est complet : il n'est donc plus possible de s'y inscrire.

## Compléter la fiche de l'entreprise (le lieu - joindre un Marché de petits entrepreneurs - suite)

Lorsque vous aurez trouvé le Marché désiré, cliquez simplement dessus. À noter que les Marchés privés sont protégés par mot de passe.

Lieu où l'entreprise sera installée\*

Joindre un Marché de petits entrepreneurs

Inscrire une adresse

Commencez à taper le nom du Marché de petits entrepreneurs que vous souhaitez joindre dans le champ ci-bas. Si vous ignorez le nom, référez-vous à <u>la carte</u> et faites une recherche par proximité pour découvrir ce qui se trouve près de chez vous!

Marché des petits entrepreneurs\*

Choisir un Marché de petits entrepreneurs

 $\sim$ 

Si vous vous joignez à un Marché privé, entrez simplement le mot de passe que l'organisateur du Marché vous aura communiqué. Contactez l'organisateur du Marché si vous ne connaissez pas le mot de passe.

### Publier la fiche de l'entreprise

Lorsque vous avez complété toutes les informations de votre fiche, cliquer sur le bouton "Payer l'inscription et publier" dans le bas complètement du formulaire.

Sauvegarder en tant que brouillon

Payer l'inscription et publier

**Prévisualiser** 

Vous aurez alors un MAXIMUM DE 24 HEURES pour payer votre inscription sans quoi votre fiche sera automatiquement dépubliée et vous perdrez votre place dans le Marché que vous avez choisi, le cas échéant

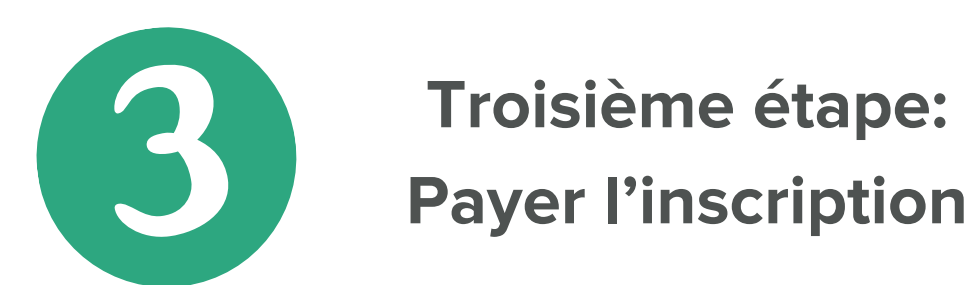

### Vous serez alors amené dans le panier pour le paiement.

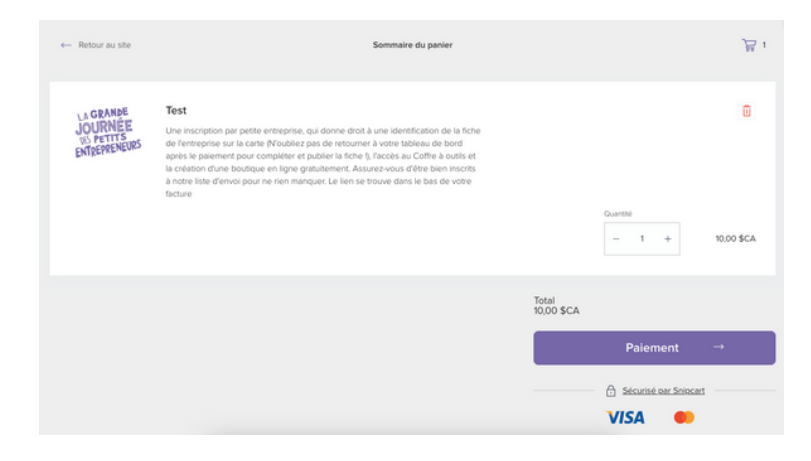

Vous aurez aussi la possibilité de vous rendre dans notre boutique si vous souhaitez vous procurer du matériel (chandail, ballons, etc.)

### Inscrire l'entreprise (suite)

Si toutefois vous choisissez de ne pas payer tout de suite votre inscription, vous pourrez accéder à cette étape via votre Tableau de bord en cliquant sur le bouton "Payer l'inscription" pour l'entreprise concernée.

| - | •_ | - | ٠ |
|---|----|---|---|
|   | е  | s | τ |
| - | ~  |   | - |

Lily

Non-inscrit

Inscription non payée

À compléter

Payer l'inscription

RAPPEL VOUS AVEZ UN MAXIMUM DE 24 HEURES POUR PAYER VOTRE INSCRIPTION SANS QUOI VOTRE FICHE SERA AUTOMATIQUEMENT DÉPUBLIÉE ET VOUS PERDREZ VOTRE PLACE DANS LE MARCHÉ QUE VOUS AVEZ CHOISI, LE CAS ÉCHÉANT

### En extra : Modifier la fiche de l'entreprise

Lorsque la fiche de votre entreprise sera publiée, le bouton à droite indiquera "Modifier".

#### **Entreprises**

| Entreprise           | Entrepreneurs | Inscription | Visibilité |          |
|----------------------|---------------|-------------|------------|----------|
| La petite entreprise | Ludovic       | Inscrit     | Publiée    | Modifier |

Il suffit de cliquer dessus pour faire toute les modifications nécessaires.

Si vous ne pouvez plus participer , c'est également à cet endroit que vous pouvez dépublier la fiche.

## **Foire aux questions**

### Pour avoir plus de détails sur le Coffre à outils ou les outils virtuels complémentaires, consultez notre FAQ!

#### https://www.petitsentrepreneurs.ca/fr/faq/

Vous pouvez également nous écrire à parents@petitsentrepreneurs.ca